## メールパスワード設定方法(IMAP):Mac OS X E 1 Capitan mail

ここでは、メールソフトを IMAP で設定する方法を説明します。

❶IMAP をご利用される場合は、必ず注意事項をご覧ください。 ☑ 注意事項

(メールのバックアップ・送信済みメール・メールの削除・振り分けについての注意です。)

設定方法や他のメールソフトからメール・アドレスを取り込む方法が Apple のページでも紹介されています。 **Z** Mac OS で Mail を設定する方法 **国** 

※説明文中の画像が小さい場合は、クリックすると拡大表示されます。

1. メニューから「Mail」-「環境設定…」を開く。

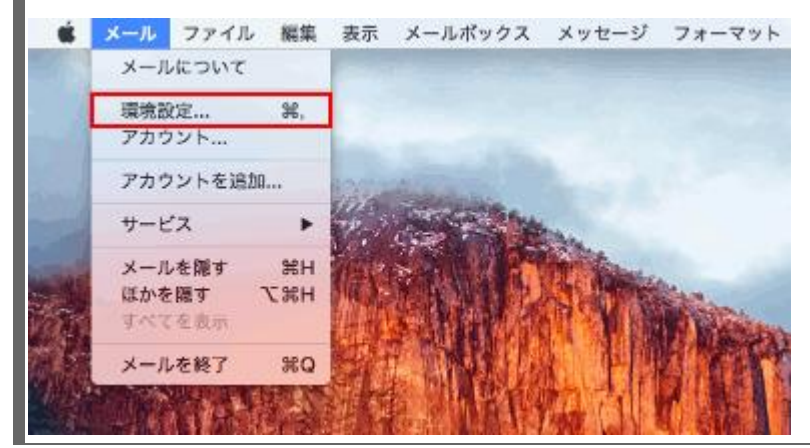

2. 「アカウント」画面が表示されたら、ご使用のメールアカウントをクリックして、受信用メールサーバの パスワード確認し、「詳細」をクリックしてください。 アカウント oo 🗹 Sro 🖄 TX7 Ξ A一般 アカウント 迷惑メール フォントとカラー 表示 作成 署名 ルール アカウント情報 メールポックスの特性 詳細 任意の名前 a 🔽 このアカウントを使用 アカウントの種類: IMAP <sup>説明:</sup> : 任意の説明 エイリアス: > 0 任意の名前 メールアドレス: メールアドレス 氏名: 任意の氏名 受信用メールサーバ: belle.shiga-med.ac. Jp <u>ユーザ名:</u> メ<u>ールのアカウント (@</u>より前の部分) パスワード: メールのパスワード <sup>送信用メールサーバ (SMTP) :</sup> (自動)任意の説明 <sup>2</sup> + -?

3. ウィンドウ下部のポートの所に「993」と入力します。次に、その右隣にある「SSLを使用」にチェックマ ークを入れて、下の認証はパスワードを選択してください。最後に「セキュリティ保護されていない認証を許

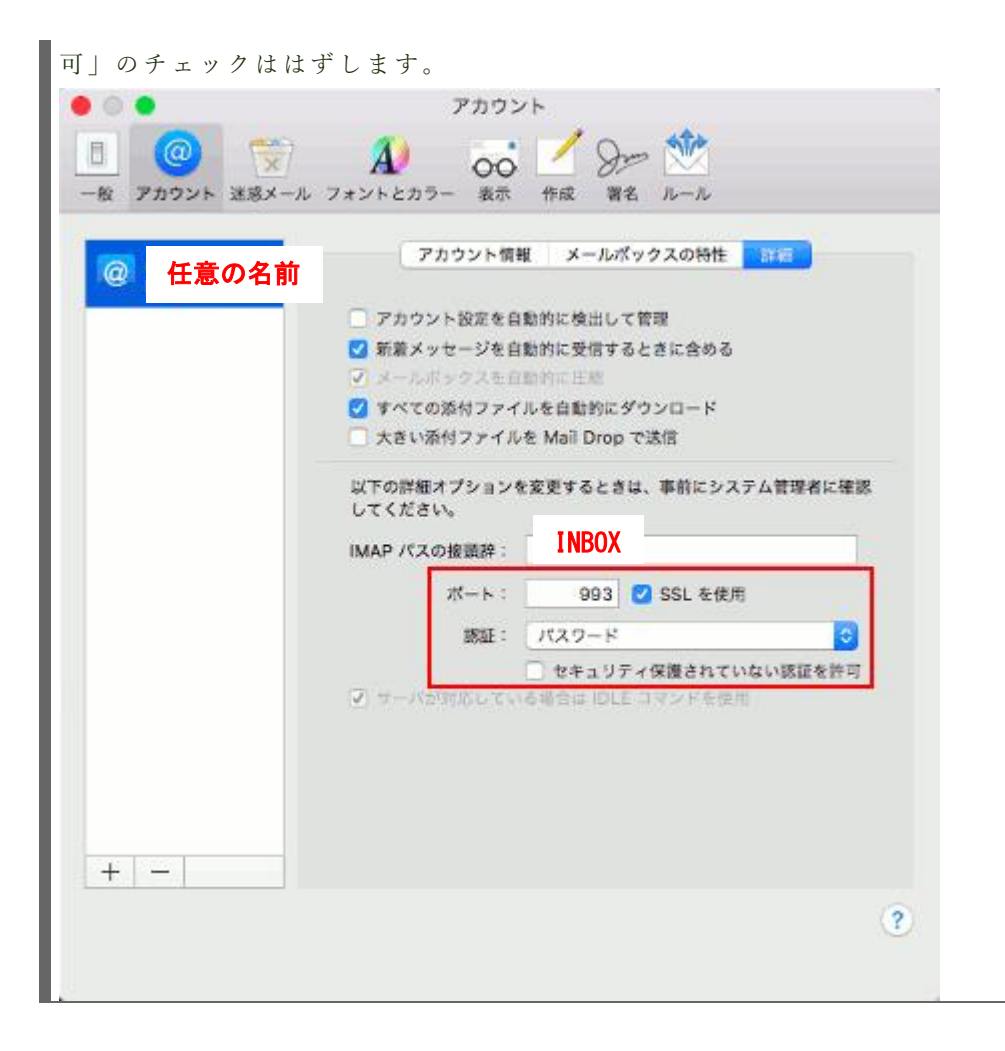

4. 「アカウント情報」をクリックしてください。表示されたページの「送信用メールサーバー」からご利用になるメールアカウントの SMTP サーバーを選択し「SMTP サーバーリストを編集...」をクリックして

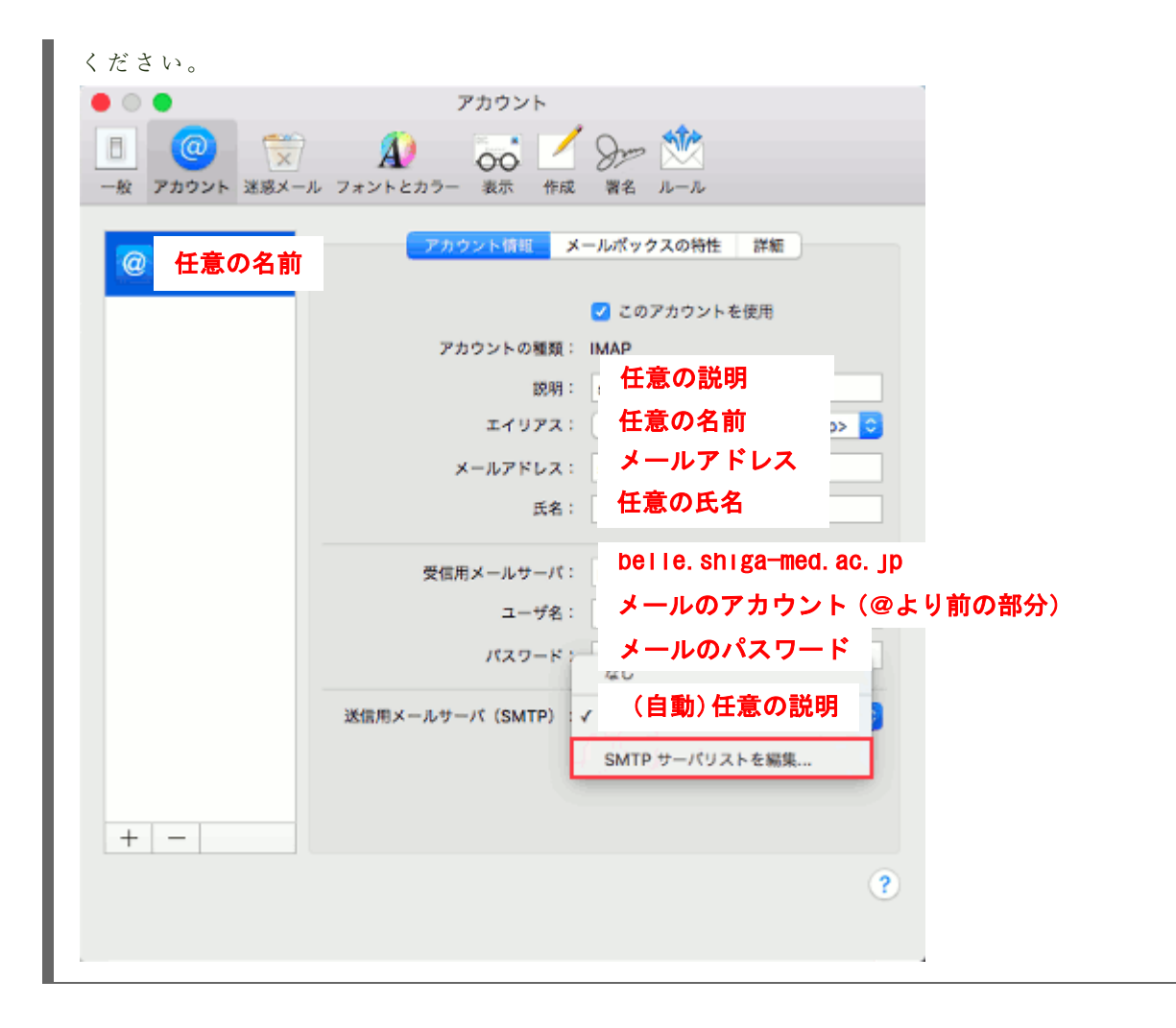

5. 「詳細」タブをクリックして、ポートの所に「465」を入力します。次に、その右隣にある「SSLを使用」にチェックマークを入れて、下の認証はパスワードを選択してください。最後に「セキュリティ保護されていない認証を許可」のチェックははずし、アカウント、パスワードを入力し、「OK」ボタンをクリックします。

| ◎ ● アカウント                                              |  |  |  |  |
|--------------------------------------------------------|--|--|--|--|
| 一般     アカウント     ジェントとカラー     表示     作成     著名     ルール |  |  |  |  |
|                                                        |  |  |  |  |
| 0 説明 サーバ名 使用しているアカウント                                  |  |  |  |  |
| - 任意の説明 Belle. shiga-med. ac. jp 住意のアカウン               |  |  |  |  |
|                                                        |  |  |  |  |
|                                                        |  |  |  |  |
| 0                                                      |  |  |  |  |
|                                                        |  |  |  |  |
|                                                        |  |  |  |  |
| アカウント情報 詳細                                             |  |  |  |  |
| アカウント設定を目前的に使出して管理<br>ポート: 465 2 SSL 参使用               |  |  |  |  |
|                                                        |  |  |  |  |
| あ 証: ハスジート  セキュリティ保護されていない該証を許可                        |  |  |  |  |
| ユーザ名: sppd メールのアカウント (@より前の部分)                         |  |  |  |  |
| パスワード: メールのパスワード                                       |  |  |  |  |
|                                                        |  |  |  |  |
|                                                        |  |  |  |  |
| **>±µ OK                                               |  |  |  |  |
|                                                        |  |  |  |  |
|                                                        |  |  |  |  |
|                                                        |  |  |  |  |
|                                                        |  |  |  |  |

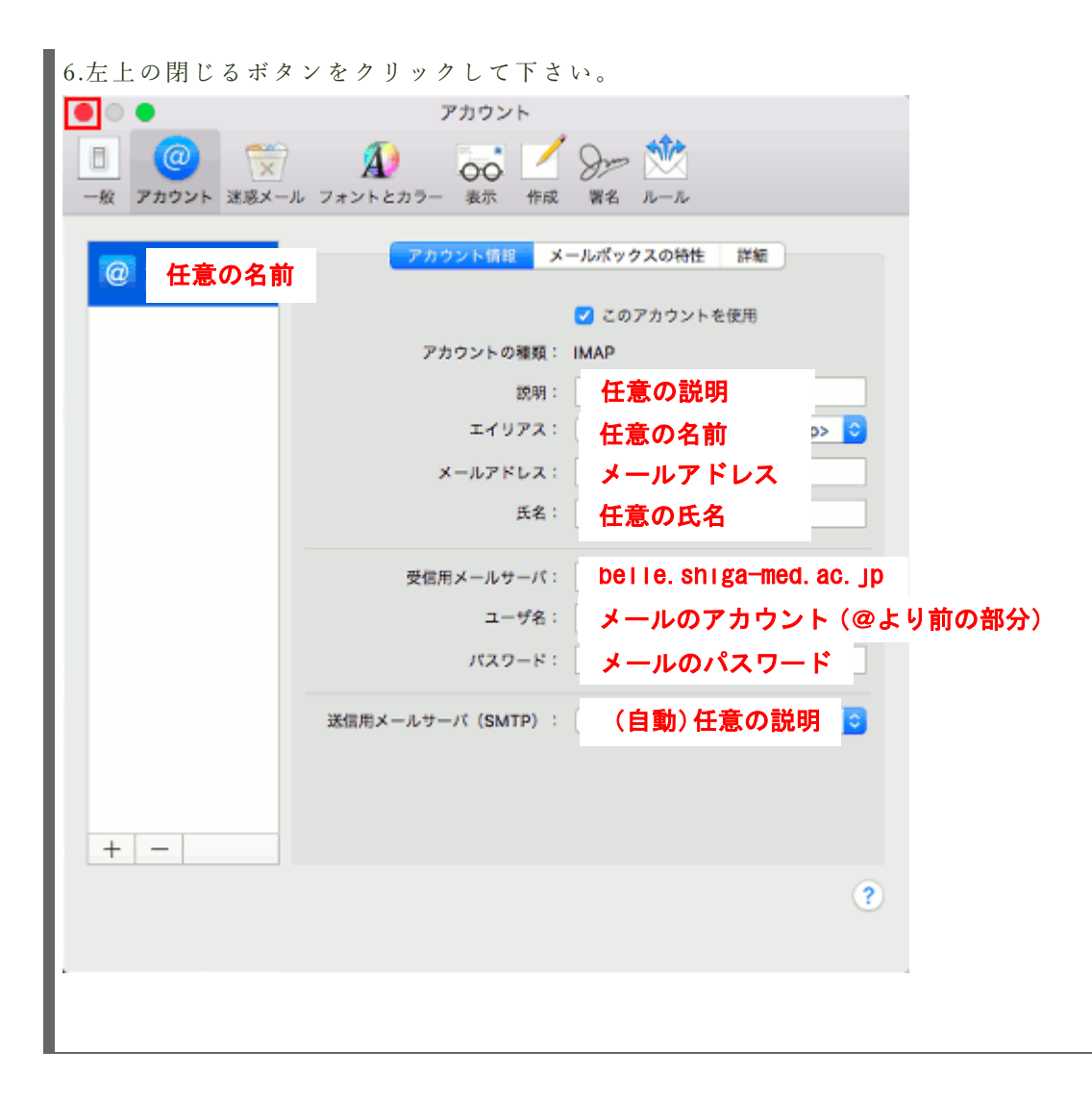

| 7.下の画面が表示されたら「保存」をクリックし、編集は完了です。                                 |
|------------------------------------------------------------------|
| <ul> <li>アカウント</li> </ul>                                        |
| 一般     アカウント     送湯メール     フォントとカラー     表示     作成     署名     ルール |
|                                                                  |
| 保存しないキャンセル保存                                                     |
| ITUPA: (#                                                        |
| メールアドレス:                                                         |
| 氏名:                                                              |
| 受信用メールサーバ:                                                       |
| ユーザ名:                                                            |
| パスワード:                                                           |
| 送信用メールサーバ(SMTP):                                                 |
| + -                                                              |
| 3                                                                |
|                                                                  |

8.1回目のメール送信時のみ証明書の警告が表示されます。以下の図の警告が表示されましたら、都度「続ける」ボタンをクリックしてください。

|   | <b>メール は、サーバ"</b><br>このサーバの証明書は無効です。*<br>可能性があり、機密情報が漏えいす<br>すか? | "の識別情報を確認できません。<br>"に偽装したサーバに接続している<br>"るおそれがあります。それでもこのサーバに接続しま |
|---|------------------------------------------------------------------|------------------------------------------------------------------|
| ? | 証明書を表示                                                           | キャンセル 続ける                                                        |

9.Mail で IMAP 設定をすると、送信済みメールが保存されませんので、以下のページを参照の上、設定してください。 <a> 送信</a> 済みメールを Web メールでも見る方法: AppleMail</a>